## (公財)日本陸上競技連盟エントリーシステムから 様式1(大会参加申込書)の印刷の仕方

第1訂 2025.1 栃木県中学校体育連盟陸上競技専門部

|         |                   | sationa | ≡ 下野市立石                       | 橋中学校(栃木) 🖌                                                                 |                               |              |           |                       |                  |          |     | エントリー済み大会一覧から『様式丨(大会参加<br>申込書)』を印刷する大会の「EXCEL」をクリック<br>する。 |
|---------|-------------------|---------|-------------------------------|----------------------------------------------------------------------------|-------------------------------|--------------|-----------|-----------------------|------------------|----------|-----|------------------------------------------------------------|
| ☆ホ-     | -L                |         |                               |                                                                            |                               |              |           |                       |                  |          |     |                                                            |
| Q I>    | ットリー大会核           | 渎       | ● 下野市立石橋                      | 中学校の団体管理者とし                                                                | てログインしていま                     | す。           |           |                       |                  |          | 2   | 適当な場所(デスクトップなど)に保存する。                                      |
| ■ 全国    | 国公認大会結果           | R.      |                               |                                                                            |                               |              |           |                       |                  | _        |     |                                                            |
| ■ マイ    | (チーム              |         | エントリー済み                       | 大会一覧                                                                       |                               |              |           |                       |                  |          |     |                                                            |
| (→ ログ)  | ブアウト              |         | * 当該年度内の:                     | エントリー済み大会が表示                                                               | こされます。それ以外                    | れはエントリ       | 一大会検索     | $\bar{R} \rightarrow$ |                  |          |     |                                                            |
|         |                   |         | 大会名                           | 大会名                                                                        |                               |              |           |                       |                  |          |     |                                                            |
| 日上      | リート               |         | 【栃木県選手月                       | 【栃木県選手用】North Kanto Jr Athletic Games 2025 2025/01/03 02:36:58 申込済() Excel |                               |              |           |                       |                  |          |     |                                                            |
| ■ 3月月   | 眼約・プライバミ          | ーポリシー   |                               |                                                                            |                               |              |           |                       |                  |          |     |                                                            |
|         |                   |         |                               |                                                                            |                               |              |           |                       |                  |          |     |                                                            |
|         |                   |         |                               |                                                                            |                               |              |           |                       |                  |          | 3   | ②で保存したEXCELファイルを開く。                                        |
|         | 動保存(●力)           | ) 🖪 🕬   | ~ (┘ ~ [○] マ 【栃木              | 県選手用】North Kanto Jr Ath                                                    | nletic Games 2025_2           | 025010313273 | 5 - 保…    | • この PC (             | に保存済め、           | の検       |     |                                                            |
| ファイル    | ホーム 挿入<br>#ビュー 注意 | ページし    | ノイアウト 数式 データ                  | 校閲 表示 開発 へル                                                                | プ Acrobat                     | ⊋誰ビューのままに    | 1.7262268 | 상街() , 보고             | (編年 <u>友</u> 有効) | (-する(F)  | 4   | 「編集を有効にする」をクリックする。                                         |
| A1      |                   | × :     | $\times \sqrt{f_x} \sqrt{No}$ |                                                                            | 1942 7 079273477 70171 4104 P |              |           | 1018007076771         | (1979)           |          |     |                                                            |
|         |                   |         |                               |                                                                            |                               |              |           |                       | L                |          | (5) | 「印刷」タフをクリックする。                                             |
| 1       | A                 | B       | E                             | F                                                                          | G                             | H<br>記録1     | I         | J                     | K                | L        |     |                                                            |
| 2       | No.               | 可否      | 団体名                           | 会員名                                                                        | 種目                            | 名称           | 種目        | 記録                    | 日付               | 大会名      |     |                                                            |
| 3 4     |                   |         | 野市立石橋中学校                      |                                                                            | 中学女子走幅跳                       | 資格記録         | 走幅跳       | 4.83                  | 2024/10/15       | 5 第53回栃木 |     |                                                            |
| 5<br>42 | ~~~~~             |         | ~~~~~~~~~                     | ~~~~~~                                                                     | *****                         | ******       | *****     | ~~~~~                 | ~~~~~            | ******   |     |                                                            |
| 43      |                   |         |                               |                                                                            |                               |              |           |                       |                  |          |     |                                                            |
| 45      | > ••• 印扇          |         | +                             |                                                                            |                               |              |           |                       |                  |          |     |                                                            |
| 準備完了    | F                 |         |                               |                                                                            |                               |              |           |                       |                  |          | I   |                                                            |

| 🔹 自動保存 🌘 力) 📙 りゃ 🖓 ~ 🔞                                                   | マ 【栃木県選手用】North Kanto Jr Athletic Games 20                                      | 025_202501031327… >                          | Â                                        |                                        | 101                 |                  | ⑥ 左のような画面を印刷する。<br>     (デフォルトでは90人分(3ページ)印刷する |
|--------------------------------------------------------------------------|---------------------------------------------------------------------------------|----------------------------------------------|------------------------------------------|----------------------------------------|---------------------|------------------|------------------------------------------------|
| ファイル ホーム 挿入 ページレイアウト 数                                                   | 式 テータ 校開 <u>表示</u> 開発 へルプ Acrobat                                               |                                              |                                          |                                        |                     | Ģ                | 仕様となっています。ページ数にご注意くださ<br>     い。)              |
| □ 保持 ● 終了 ● 新規 = オブション<br>シートビュー                                         | 標準 次ページ ページ ユーザー設定 ナビゲー <sup>●</sup> 日盤<br>カレビュー レイアウト のビュー ション ☑ 数式。<br>ブックの表示 | ## <sup></sup>                               | 0% 選択範囲に合わせて 新しいウィンド<br>拡大/編小 を開く<br>ズーム | う 整列 ウィンドウ枠の ビーマホーレ<br>固定 * 一 再表示<br>ウ |                     | ウィンドウの<br>切り替え ~ |                                                |
| A1 $\sim$ : $\times \checkmark f_{X}$                                    |                                                                                 |                                              |                                          |                                        |                     |                  | 以上で終了です。                                       |
| B C D                                                                    | E F G H I J                                                                     |                                              | o p q r s<br>· 但 由 体 浦                   | T U V W                                | X Y Z               | AA               |                                                |
| 2 17 八 1                                                                 | <u>、 八 云 ジ 加 中 8</u><br>【栃木県選手,                                                 | <u> と                                   </u> | tic Games 2025                           |                                        |                     |                  |                                                |
| 4 団体・チーム名                                                                |                                                                                 | 下野市立石橋中学                                     | 校                                        |                                        |                     |                  |                                                |
| > 所属長名<br>6                                                              | 印                                                                               | 連絡先電話                                        |                                          |                                        |                     |                  | North Kanto Jr Athletic Games —                |
| 7 責任者                                                                    | 鯨 昭文                                                                            | E-mail                                       |                                          | ,                                      |                     |                  | ※ North Kanto Jr Athletic Gamesの競技             |
| 8                                                                        | <del>兹杜志</del> 明初下 举                                                            |                                              |                                          |                                        |                     |                  | 会はターゲットナンバー制を導入しています。                          |
| <ul> <li>9 協不県中子牧体育建盟陸上</li> <li>10</li> <li>11 下記の者は、本団体所属の選</li> </ul> | 親投専门部長 様<br>で、表記の大会に出場することを認め参加申                                                | 申込をいたします。                                    |                                          |                                        |                     |                  | 申し込み後にターゲットナンバー外となった                           |
| 12<br>なお、本大会のブログラム及び<br>13 人及び保護者の同意を得ていま                                | 最道発表並びにホームページ、記録速報、記録<br>。                                                      | 録集、会報における氏名・所属名                              | ・学年・写真等の個人情報の                            | 掲載については、本                              |                     |                  | は手や種目は、右側の真色のセルのブルッワント<br>から「×」を選んでください。       |
| 1.4                                                                      |                                                                                 |                                              |                                          |                                        | *                   |                  | てきナイン 対火笠毛杉「グリー にわりナ                           |
| 15 番号 JAAFID アスリート                                                       | ビブス 競技者氏名 性別 学年                                                                 | 革 種目1                                        | 種目2                                      | 種目3 1                                  | N(全 TN(種目1) TN(種目2) | ) (種目3)          | てつすると、該当固所か「クレー」になりま <br>  オ                   |
| 16                                                                       | 女中学                                                                             | 22 中学女子走幅跳 4.83                              |                                          | /                                      |                     |                  | 9 0                                            |
| 17 2                                                                     |                                                                                 |                                              |                                          |                                        | ×                   |                  | その後,印刷をお願いします。                                 |
| 18 3                                                                     |                                                                                 |                                              |                                          |                                        | ×                   |                  |                                                |
| 19 4                                                                     |                                                                                 |                                              |                                          |                                        | ×                   | /                | お手数をお掛けいたしますが,ご理解ご協力,                          |
| 20 5                                                                     |                                                                                 |                                              |                                          | \                                      |                     | ×                | ようしてお願いいたしより。                                  |
| 21 6                                                                     |                                                                                 |                                              |                                          |                                        |                     |                  |                                                |
| < > ···· 印刷 +                                                            |                                                                                 |                                              |                                          | : •                                    |                     |                  |                                                |